# راهنمای ورود به سامانه آموزشی و پژوهشی گلستان

برای شروع به کار با سامانه توجه به مورد زیر الزامی است :

۱. این سیستم تنها با مرورگر Internet Explorer و بالاتر و Google Chrome و بالاتر و Google Chrome و ترجیحا به روز شده) اجرا می شود و با مرورگرهای دیگر قابل اجرا نمی باشد( مانند Firefox Opera و ...).

برای ارتباط با سامانه از آدرس های زیر استفاده کنید :

. http:// du.ac.ir موجود در وب سایت دانشگاه به آدرس Link موجود در وب سایت دانشگاه به آدرس

۲. http:// ۱۷۲,۱۶,۵۰,۱۶۶ که این آدرس از طریق شبکه محلی دانشگاه قابل دسترسی می باشد.(بدون نیاز به وصل شدن به اینترنت صرفا از داخل دانشگاه).

۳. http:// golestan.du.ac.ir که این آدرس از طریق اینترنت قابل دسترسی می باشد.

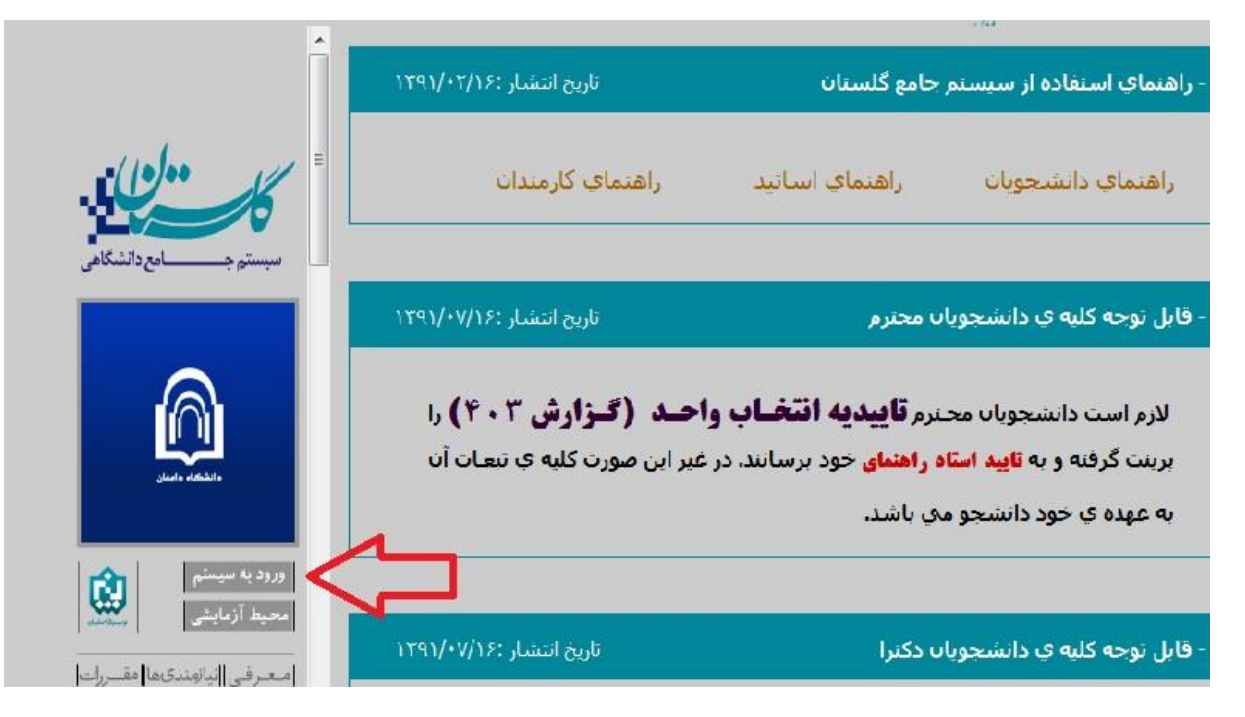

با وارد نمودن آدرس های فوق در نوار آدرس (Address bar) مرورگر، پنجره زیر نمایش داده می شود :

در ادامه با کلیک برروی گزینه ی ورود به سیستم پنجره زیر نمایش داده می شود:

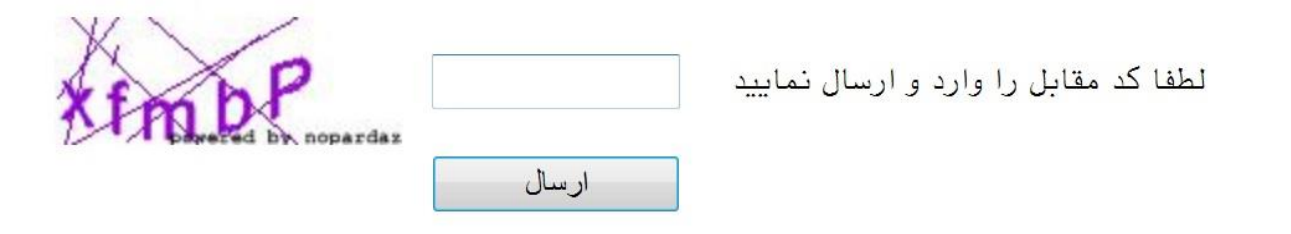

#### درصورتی که با ثبت کد امنیتی وارد پنجره زیر شوید به صورت زیر اقدام فرمائید:

| 8 | There is a problem with this website's security certificate.                                                                                                    |
|---|----------------------------------------------------------------------------------------------------|
|   | The security certificate presented by this website has expired or is not yet valid.<br>The security certificate presented by this website was issued for a different website's address. |
|   | Security certificate problems may indicate an attempt to fool you or intercept any data you send to the server.                                                                         |
|   | We recommend that you close this webpage and do not continue to this website.                                                                                                    |
|   | Click here to close this webpage.                                                                                                    |
|   | با کلیک برروی گزینه روبه رو وارد پنجره Log in شوید. با کلیک برروی گزینه روبه رو وارد پنجره یا دان او در ا                                                                               |
|   | More information                                                                                                    |

در ادامه با وارد کردن شناسه ی کاربری (نام عبور) و گذرواژه (کلمه عبور) (مطابق شکل زیر) وارد سامانه آموزشی و پژوهشی گلستان می شوید.

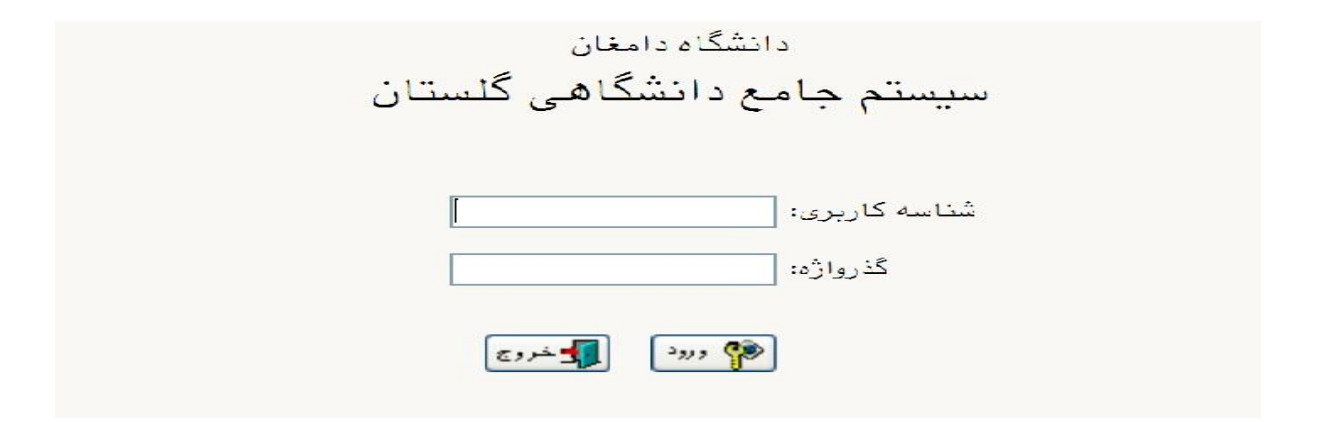

### تذكرات:

۲. شماره ملی بایستی به صورت کامل به همراه صفرهای نخست (درصورت وجود) و بدون درج خط تیره وارد شود .

۳. پذیرفته شدگان غیر ایرانی بایستی شماره گذرنامه خود را به عنوان شناسه کاربری وارد نمایند.

راهنمای پذیرش غیرحضوری دانشجویان

در ابتدا دانشجو از مسیر زیر وارد پردازش مربوطه می شود:

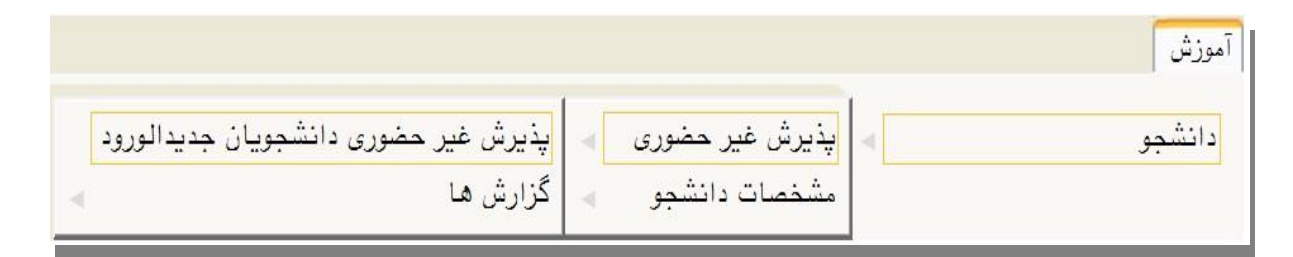

در ادامه فرمی به شکل زیر نمایش داده می شود:

|        |                                           | پذیرش غیر حضوری دانشجویان جدیدالورود حضوری دانشجویان جدیدالورود                                                                             | ىنوى كارير<br><b>ديرش غير</b>          | × «   |
|--------|-------------------------------------------|----------------------------------------------------------------------------------------------------|----------------------------------------|-------|
|        | سی سُبانہ                                 | نشجو ؟ گروه ازمایشی<br>نام خانوادگی<br>م پدر دانشکده قنی ومهندسی<br>ورود ۳۹۶۹ گروه اموزشی مهندسی صنایع<br>کنکور رشته تحصیلی م- صنایع کارشنا | شماره دا،<br>نا،<br>ترم<br>داوطنب در ک | شماره |
|        | راهنما راهنمای چاپ                        |                                                                                                    | ، پڏيرش                                | مراحل |
| راهنما | وضعيت                                     | مرحله                                                                                                    | عمليات                                 | رديف  |
| راهنما |                                           | تعيين وضعيت نظام وظيفه                                                                                                    | انتخاب                                 | ,     |
| راهنما |                                           | تاييديه تحصيلى                                                                                                    | انتخاب                                 | ۲     |
| راهنما | تاييد دانشجو : <mark>عدم تاييد</mark>     | اطلاعات دانشجو – قسمت اول                                                                                                    | انتخاب                                 | ٣     |
| راهتما | تاييد دانشجو : <mark>عدم تاييد</mark>     | اطلاعات دانشجو – قسمت دوم                                                                                                    | انتخاب                                 | ۴     |
| راهتما |                                           | اطلاعات ایثارگری                                                                                                    | انتخاب                                 | ۵     |
| راهنما |                                           | اطلاعات خانواده دانشجو                                                                                                    | انتخاب                                 | 9     |
| راهنما |                                           | معرفين دانشجو                                                                                                    | انتخاب                                 | ۷     |
| راهنما |                                           | فعالیتهای شغلی، اجتماعی و فرهنگی دانشجو                                                                                                    | انتخاب                                 | ٨     |
| راهنما |                                           | چاپ فرم(های) اخذ تعهد                                                                                                    | انتخاب                                 | ٩     |
| راهنما | مبلغ قابل پرداخت: • پرداخت شده تاکنون : • | پرداخت الکترونیکی پیش پرداخت شهریه                                                                                                    | انتخاب                                 | ۱.    |
| راهنما |                                           | پرسشنامه بهداشتی، فرهنگی و                                                                                                    | انتخاب                                 | 11    |
| راهنما |                                           | اتمام پذیرش غیرحضوری و چاپ فرم مشخصات کامل دانشجو                                                                                           | انتخاب                                 | 11    |
| راهتما |                                           | چاپ گواهی پذیرش غیر حضوری دانشجو                                                                                                    | انتخاب                                 | 15    |

در بالای فرم، مشخصات اصلی دانشجو نهایش داده می شود و در پایین فرم جدولی است که در آن مراحل کار را به ترتیب مشاهده می کنید . بسته به شرایط دانشجو( مثل رشته، دوره و ...) و شرایط دانشگاه (قوانین آموزشی، شهریه و ...) مراحل مختلفی جهت پذیرش غیرحضوری دانشجو در این فرم نهایش داده می شود.( مثلا اگربه دانشجو پیش پرداخت شهریه تعلق بگیرد(شبانه) مراحل پیش پرداخت شهریه در فرم نهایش داده می شود.)

**تذکرمهم:** قالب کلی این فرم بدین صورت است که برای تمامی موارد لیست شده، راهنمایی در سمت چپ آنها موجود است که توضیحات لازم را ارائه می کند که بدون مطالعه راهنما قادر به انجام عملیات مربوطه نمی باشید.

## مراحل انجام پذيرش غير حضورى

تعیین وضعیت نظام وظیفه با کلیک بروی گزینه ی "انتخاب" مطابق شکل زیر ( این قسمت صرفا"برای برادران قابل نهایش می باشد):
 درصورت نداشتن کارت پایان خدمت یا معافیت گزینه ی مشمول را انتخاب نهایید.

| ر اهنمای چاپ |                                   |                                          |                          | ، پذيرش | مراحل        |
|--------------|-----------------------------------|------------------------------------------|--------------------------|---------|--------------|
|              | تعيين وضعيت نظام وظيفه            | ×                                        |                          | عمليات  | رديف         |
| -            |                                   | منبد بالمناهم                            | تعيين وضعيت نظام وظيفه   | انتخاب  | $\mathbf{b}$ |
|              | مراقدت دار                        | وسي ــــــ و ـــــــــــــــــــــــــــ | تاييديه تحصيلى           | استعات  | ۲            |
|              | مشمول دارای دفترچه                |                                          | اطلاعات دانشجو - قسمت    | انتخاب  | ٣            |
| -            | مشمول<br>مبينة ما                 |                                          | اطلاعات دانشجو - قسمت    | انتخاب  | ۴            |
|              | عیرمسموں<br>معافیت پزشکی یا کفالت |                                          | اطلاعات ایثارگری         | انتخاب  | ٥            |
|              | معافیت دائم<br>معافدت موقت        |                                          | ارسال فایل مدارک         | انتخاب  | 9            |
|              | حاليا مربع<br>ترخيص حين خدمت      | داخت شهريه                               | پرداخت الکترونیکی پیش پر | انتخاب  | V            |
|              | کارمند<br>دادام کارت رادان خدمت   |                                          | چاپ فرم(های) اخذ تعهد    | انتخاب  | ٨            |
|              | داری کارک پایان کنیک<br>نامشخص    | انشحو                                    | چاپ فرم مشخصات کامل دا   | انتخاب  | 9            |

۲. وارد کردن شماره سریال (شناسه) ۲۰ رقمی و تاریخ رسید تاییدیه تحصیلی دوره پیش دانشگاهی (برای نظام آموزشی سالی واحدی / ترمی واحدی و نظام قدیم ) یا گواهی پایان تحصیلات دوره دوم متوسطه ( نظام آموزشی جدید (۲-۳-۳) ) مطابق شکل زیر. نکته مهم : دانشجو لازم است قبل از ثبت نام با مراجعه به دفاتر پیشخوان خدمات دولت و ارائه کپی مدرک پیش دانشگاهی یا گواهی پایان تحصیلات دوره دوم متوسطه ( نظام آموزشی جدید (۲-۳۰۳) ) مطابق شکل زیر. یا گواهی پایان تحصیلات دوره دوم متوسطه نسبت به ارسال تاییدیه تحصیلی خود اقدام نهاید.

کلیه پذیرفته شدگان حتما نام رشته و موسسه آموزش عالی محل تحصیل خود را درفرم دفاتر پیشخوان خدمات دولت اعلام نمایند.

| راهنمای چاپ                         |               | ں پذی <u>ر</u> ش | مراحل |
|-------------------------------------|---------------|------------------|-------|
| تاييديه تحصيلي                      |               | عمليات           | رديف  |
| ا رسید تابیدیه تحصیلی: شماره ۱۲۵۶۳۰ | تعيين وضعيت   | <u>انتخاب</u>    | 1     |
|                                     | تاييديه تحصيا | انتخاب           | ) 1   |
| 😭 اصلاح                             | اطلاعات دانش  | انتحاب           | ٣     |
|                                     | اطلاعات دانش  | انتخاب           | ۴     |
| کری                                 | اطلاعات ايثار | انتخاب           | ٥     |

۳. در ادامه با وارد کردن مشخصات خواسته شده و تایید اطلاعات موجود مطابق فرم زیر اقدام نهایید. در این قسمت لازم است عکس خود را (با فرمت jpg و اندازه ◆ کتا ◆ • ۲ کیلو بایت) با کلیک برروی گزینه ی "ارسال تصویر" بارگذاری نهایید:

|                                                                                           |                                | ىخصى                                                        | 🞯 تکمیل و تایید اطلاعات 🕯                                                                                                    |
|-------------------------------------------------------------------------------------------|--------------------------------|-------------------------------------------------------------|----------------------------------------------------------------------------------------------------|
|                                                                                           | شماره داوطلب                   | ا نیمسال اول ۹۱–۹۲<br>۹                                     | ترم پذیرش ۳۹۱۱<br>شماره دانشجو                                                                                                    |
| عکس ارسالی بایستی جدید و تمام رخ با پس<br>زمینه سفید باشد.<br>ترم قتت<br>نوع شهریه : عادی |                                | ضی و فیزیک<br>لقه دو<br>ومهندسی<br>ندسی صنایع<br>ندسی صنایع | اسخصات تحصیلی<br>گروه ازمایشی : ریا<br>سهمیه قبولی : منظ<br>دانشکده : فنی<br>گروه آموزشی : مهن<br>رشته تحصیلی : مهن<br>نوع ورود به آموزش عالی :<br>تسهیلات : |
|                                                                                           | ا<br>انام خانوادگی دانشجو<br>ا |                                                             | نام<br>نام خانوادگی<br>نام پدر<br>نام انگلیسی<br>نام خانوادگی انگلیسی                                                                                        |
| ارسال تصویر                                                                               |                                | /۱۳۴۴                                                       | مری و سریال شناسنامه<br>محل تولد ۲۰۰۴<br>شماره شناسنامه<br>سری و سریال شناسنامه<br>محل صدور شناسنامه                                                         |
|                                                                                           |                                |                                                             | شماره ملی<br>دین اسلام<br>مذهب<br>وضع تاهل مجرد<br>جنسیت مره                                                                                                 |

جهت وارد کردن محل تولد، صدور شناسنامه و محل سکونت مطابق شکل زیر عمل کنید:

| ۱- برای ثبت محل صدور شناسنامه و محل تولد         | ]                        | ۲- بر روی علامت سوال کلیک نمایید                          |
|--------------------------------------------------|--------------------------|-----------------------------------------------------------|
| ابتدا قسمتی از نام شهر مورد نظر را همره با علامت |                          | محل تولد (۱۴۷                                             |
| ٪ درکادر «محل صدور شناسنامه» تایپ نمایید.        |                          | محل صدور شناسنامه ؟ (انزل<br>شهر محل سکونت ۱۱۵۲ ؟ هامبورگ |
|                                                  |                          | بخش اول آدرس ف                                            |
| ليست شهرها                                       | ×                        | بخش دوم آدرس                                              |
| كشور نام انگليسي شهر                             | کد شهر استان             | بخش سوم آدرس                                              |
| ، ایران                                          | ۱۲۲۲ انزل اذربایجان غربی | کد پستی ۲۲۱۱۷۰۰۰۰                                         |
| ايران                                            | ۰۱۴۷ بندرانزلی گیلان     | درس پىت الكترونيكى                                        |
|                                                  | +                        | . 4 4 4 × 5 10 + 1 + 4 + 4 - 1                            |
|                                                  |                          | ۳-در لیست باز شده بر روی عنوان مورد نظر کلیک              |
|                                                  |                          | نمایید.                                                   |

درانتها ی فرم با انتخاب گزینه ی **تایید دانشجو** و تغییر آن به **بله** اطلاعات فوق را مطابق شکل زیر تایید نمایید.

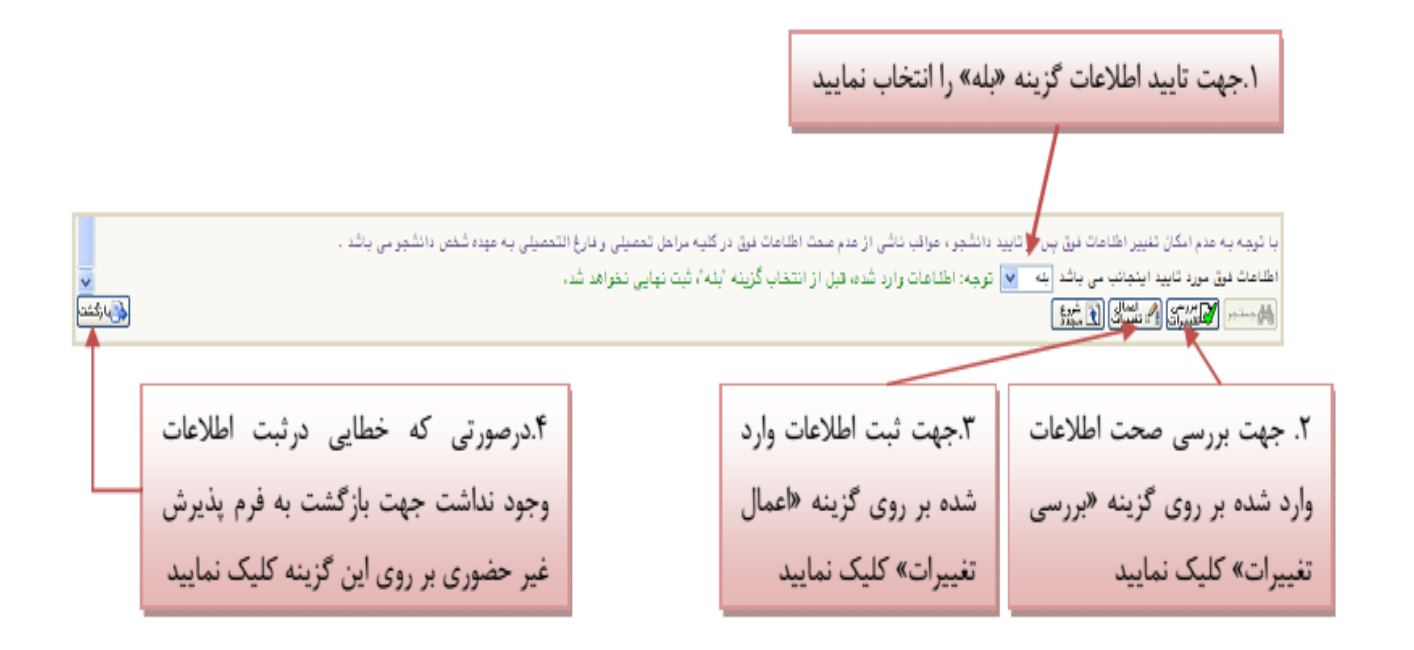

٤. در ادامه اطلاعات ایثارگری ( شاهد، جانباز، آزاده، خانواده شهیدو ...) را مطابق فرم زیر وارد نمایید:

| ورى                                   | 🔉 🗴 منوی کاربر 🔍 اطلاعات ایثارگری – پذیرش غیر حف                                                               |
|---------------------------------------|----------------------------------------------------------------------------------------------------|
|                                       | ا اطلاعات ایثارگری – پذیرش غیرحضوری<br>شماره دانشجو (۹۴۲۸۴۰۰ ؟                                                 |
|                                       | اطلاعات ایثارگری                                                                                               |
|                                       | استان محل پرونده<br>ادرس بنیاد تحت بوشش                                                                        |
|                                       | شماره تلفن بنیاد تحت پوشش                                                                                      |
|                                       | شماره پرونده بنیاد<br>کمک دریافتی از بنیاد                                                                     |
|                                       | شمارہ تماس سرپرست دانشجوی ایثارگر                                                                              |
|                                       | سمارة خوامی پیارگزی<br>تاریخ گواهی ایثارگری / /                                                                |
| · · · · · · · · · · · · · · · · · · · | واحد ذیریط ایثارگری<br>نوع ایثارگری                                                                            |
|                                       |                                                                                                    |
| این قسمت خاص دانشجویان شاهد و         | با کلیک برروی گزینه ی <b>اعمال تغییرات</b>                                                                     |
| ایثار گر می باشد.                     | اطلاعات ثبت می گردد.                                                                                           |
|                                       | مربعه مربع المربع المعالى الم شرع المربع المربع المربع المربع المربع المربع المربع المربع المربع المربع المربع |

. با کلیک برروی گزینه " ثبت اطلاعات افراد خانواده" اطلاعات مربوط به خانواده خود را به ترتیب (مطابق شکل زیر) وارد نهائید.

| اطلاعات سخصی () خانوا     | نام پدر                   | اعات سخصی و وابستان دادسجو<br>نشجو                  | <b>ا اطلا</b><br>باره داه |
|---------------------------|---------------------------|-----------------------------------------------------|---------------------------|
| ثبت اطلاعات افراد خانواده |                           | خانواده دانشجو                                      | اعات                      |
|                           | ثبت اطناعات افراد خانواده | حدف نسبت وابسته                                     | . <del>c</del> Ц          |
| ◄ ميزان درآمد             | استقال 🗸                  | <u>'</u> نسبت                                       |                           |
| سن                        | نام                       | نام خانوادگی                                        |                           |
| وضعیت در قیدحیات 🔻        | تاريخ توند / /            | شماره شناسنامه                                      |                           |
| -                         | تحصيلات                   | نام پدر                                             |                           |
|                           |                           | كدپستى                                              |                           |
|                           | تلفن همراه                | تلفن                                                |                           |
| 📸 کیےآدریں<br>دائشہو      |                           | شهر محل سکونت                                       |                           |
|                           |                           | بخش اول آدرس                                        |                           |
|                           |                           | بخش دوم آدرس                                        |                           |
|                           |                           | بخش سوم أدرس                                        |                           |
|                           |                           |                                                     |                           |
|                           | atel dela                 | المالية المكان                                      |                           |
|                           | عنوان شغل                 | مجاركار                                             |                           |
|                           | 0-03-                     | بخش امل آدرس مجار کار                               |                           |
|                           |                           | بخش دوم آدرس محل کار<br>بخش دوم آدرس محل کار        |                           |
|                           |                           |                                                     |                           |
|                           | بائيد.                    | ا با کلیک برروی کزینه <b>ایجاد</b> اطلاعات را ثبت ن | انته                      |
|                           |                           |                                                     |                           |

۲. حال اطلاعات مربوط به سه نفر از دوستان و آشنایان را (مطابق شکل زیر) با کلیک برروی گزینه " ایجاد" وارد نهائید:

|                                                               |                                                          |                                                                                                  |                                                                               | ند دانشجو                                                  | ے کاریر 🗙 معرفین غیرخویشاو                 |
|---------------------------------------------------------------|----------------------------------------------------------|--------------------------------------------------------------------------------------------------|-------------------------------------------------------------------------------|------------------------------------------------------------|--------------------------------------------|
|                                                               |                                                          |                                                                                                  |                                                                               | [9]                                                        | نین غیر خویشاوند دانشجو<br><u>م</u> دانشجو |
|                                                               |                                                          |                                                                                                  |                                                                               | د نمایید                                                   | حداقل مشخصات ۳ معرف را وار:                |
|                                                               | أدرس                                                     | شهر محل سكونت                                                                                    | مدت<br>آشنایی                                                                 | رف<br>نام خانوادگی                                         | دف مع<br>نام                               |
| •                                                             |                                                          |                                                                                                  |                                                                               |                                                            |                                            |
|                                                               |                                                          |                                                                                                  |                                                                               |                                                            |                                            |
|                                                               |                                                          |                                                                                                  |                                                                               |                                                            |                                            |
|                                                               |                                                          |                                                                                                  |                                                                               |                                                            |                                            |
|                                                               |                                                          |                                                                                                  |                                                                               |                                                            |                                            |
|                                                               | ايجاد مشخصات معرف                                        |                                                                                                  |                                                                               | ×                                                          |                                            |
| مدت أشنايي (سال)                                              | ایجا: مشخصات معرف<br>ایجا: معرف                          |                                                                                                  | نام معرف                                                                      | ×                                                          |                                            |
| مدت اشنایی (سال)<br>ب                                         | ایجا: مشخصات معرف<br>] نام خانوادگی معرف [               | -                                                                                                | نام معرف<br>ک تحصیلی<br>محل سکونت                                             | مدر                                                        |                                            |
| مدت اشنایی (سال) []<br>▼<br>کد پستی []                        | ایجاد مشخصات معرف<br>] نام خانوادگی معرف<br>شغل [        | •<br>•                                                                                           | نام معرف<br>ک تحصیلی<br>محل سکونت<br>ان اول آدرس                              | مدر<br>شهر ه                                               |                                            |
| مدت اشنایی (سال) []<br>▼<br>کد پستی<br>ماره تلفن              | ایجا: مشخصات معرف<br>] نام خانوادگی معرف<br>. شغل<br>شغل | •<br>                                                                                            | نام معرف<br>یک تحصیلی<br>محل سکونت<br>ای اول آدرس<br>ں دوم آدرس               | مدر<br>شهر ه<br>بخش                                        |                                            |
| مدت اشنایی (سال) []<br>▼<br>ماره تلفن<br>ره موبایل []         | ایجا: مشخصات معرف<br>] نام خانوادگی معرف<br>] شغل [      |                                                                                                  | نام معرف<br>کِ تحصیلی<br>محل سکونت<br>ان اول ادرس<br>ن دوم ادرس               | مدر<br>شهر م<br>بخش<br>بخش                                 |                                            |
| مدت اشنایی (سال) []<br>▼<br>کد پستی<br>ماره تلفن<br>ره موبایل | ایجا: مشخصات معرف<br>] نام خانوادگی معرف<br>             | -<br>۲<br>۲<br>۲<br>۲<br>۲<br>۲<br>۲<br>۲<br>۲<br>۲<br>۲<br>۲<br>۲<br>۲<br>۲<br>۲<br>۲<br>۲<br>۲ | نام معرف<br>ک تحصیلی<br>محل سکونت<br>ن اول ادرس<br>دوم ادرس<br>د اطلاعات      | ی<br>مدر<br>شهره<br>بخش<br>بخش<br>برروی گزینه <b>ایجاد</b> | در انتها با کلیک                           |
| مدت اشنایی (سال)<br>▼<br>کد پستی<br>ماره تلفن<br>ره موبایل    | ایجاد مشخصات معرف<br>] نام خانوادگی معرف<br><br>شنل [    | ۲<br>۲<br>۲<br>۲<br>۲<br>۲<br>۲<br>۲<br>۲<br>۲<br>۲<br>۲<br>۲<br>۲<br>۲<br>۲<br>۲<br>۲<br>۲      | نام معرف<br>یک تحصیلی<br>محل سکونت<br>اول ادرس<br>دوم ادرس<br>ا <b>طلاعات</b> | مدر<br>شهره<br>بخش<br>برروی گزینه <b>ایجاد</b>             | در انتها با کلیک                           |

۷. در ادامه فعالیت های شغلی، اجتماعی و فرهنگی خود را با کلیک برروی گزینه " ایجاد" (مطابق شکل زیر) ثبت نمائید:

|                |                 |            |                            | Γ          | بلی و فعلی دانشجو | ماعی و فرهنگی قب           | بالیت های شغلی، اجت               | یر × ف   | مئوی کار              | ×            |
|----------------|-----------------|------------|----------------------------|------------|-------------------|----------------------------|-----------------------------------|----------|-----------------------|--------------|
|                |                 |            |                            |            | ی دانشجو          | کی قبلی و فعل              | ، اجتماعی و فرهن                  | های شغلی | فعالي <mark>ت</mark>  |              |
|                |                 | نام پدر    |                            |            |                   |                            | ?                                 |          | نشجو                  | شماره دا     |
|                |                 | شناسنامه   | شماره                      |            |                   |                            |                                   |          | ارہ مل <mark>ی</mark> | شم           |
|                |                 |            |                            |            |                   |                            |                                   |          |                       | <u>ايجاد</u> |
| للت کنارہ گیری | e               | وضعيت شغل  | تا تاريخ                   | از تاريخ   | شهر               | جمن                        | نا <mark>م اداره، نهاد، ان</mark> | اصلاح    | حذف                   | رديف         |
| •              |                 |            |                            |            |                   |                            |                                   |          |                       |              |
|                |                 |            |                            |            |                   |                            |                                   |          |                       |              |
|                |                 |            |                            |            |                   |                            |                                   |          |                       |              |
|                |                 |            | ممليات                     |            |                   | ×                          | Ş.                                |          |                       |              |
|                |                 | و نام      | نام خانوادگ <mark>ی</mark> |            | 9911              | شمار <mark>ه دانشجو</mark> |                                   |          |                       |              |
|                |                 |            |                            | امی        | نجمن انجمن اسا    | نام اداره، نهاد، ا         |                                   |          |                       |              |
|                |                 |            |                            |            | ر دامغان          | نام شھ                     |                                   |          |                       |              |
|                | 1892/11/71      | تا تاريخ   |                            | L          | خ ۲۳۹۴/۱۰/۰۵ خ    | از تارید<br>مضعیت شغا      |                                   |          |                       |              |
| *              |                 |            |                            |            |                   | ×                          |                                   |          |                       |              |
| <b>.</b>       |                 |            |                            |            |                   | علت حنارہ حیری             |                                   |          |                       |              |
| ايجاد          | نمائي <b>د.</b> | عات را ثبت | ه <b>ایجاد</b> اطلا        | برروی گزین | در انتها با کلیک  | 2                          |                                   |          |                       |              |
|                |                 |            |                            |            |                   |                            | -                                 |          |                       |              |

۸. این قسمت مربوط به دانشجویان دوره شبانه می باشد که با انتخاب آن و داشتن شماره کارت، رمز دوم اینترنتی و CVVT می توانند
 مبلغ مشخص شده را با کلیک برروی لوگوی بانک ملی به صورت اینترنتی پرداخت نمایند:

|                  |                                |                         |                 |                                      | ی دانشجو              | 🧐 پرداختهای الکترونیک          |
|------------------|--------------------------------|-------------------------|-----------------|--------------------------------------|-----------------------|--------------------------------|
|                  |                                |                         | [               | ۹ ۲ –                                | 👔 انیمسال اول ۹۱      | ترم پرداخت ۳۹۱۱                |
|                  |                                |                         |                 |                                      | ( )<br>( )            | شماره دانشجو                   |
|                  |                                |                         |                 |                                      | الملحية.              | پرداخت بابت آشهریه پذیرش اینتر |
|                  |                                |                         |                 |                                      | بدهکار 🚺              | وضعيت شهريه                    |
|                  |                                |                         |                 |                                      |                       | مبلغ پرداختی                   |
|                  |                                |                         |                 |                                      | <u> </u>              | ترم محدوده نمایش جدول ۹۱۱      |
| ييد.             | رروی سطر مربوطه کلیک نما       | ، مجدد پرداخت، <u>ب</u> | وانيد جهت بررسي | ارد، در صورت ل <mark>زوم</mark> می ت | خ بانک" خطایی وجود دا | در مواردی که تحت ستون "پاس     |
| کاربر ایجاد کنند | تاریخ و ساعت درخواست<br>پرداخت | مبلغ تاييد شده          | مبلغ مورد نظر   | شماره حساب                           | نام بانک              | شناسه پرداخت<br>پرداخت         |

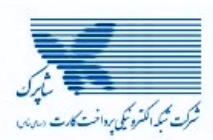

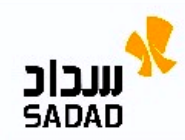

| صفحه كليد امنيتى          |    |   |                |   |                    |         |   |                        |  |
|---------------------------|----|---|----------------|---|--------------------|---------|---|------------------------|--|
|                           | 8  | 5 | 2              |   | باقی ماندہ : ۱۴:۵۶ | زمان    |   | اطللعات كارت شما       |  |
|                           | 6  | 4 | 7              |   |                    | _       |   | شمار ہ کار ت           |  |
|                           | 1  | 0 | 9              |   |                    | _       |   | (                      |  |
|                           |    | 3 |                |   |                    |         |   | ر מر اینترنتی(رمر دوم) |  |
|                           |    | 0 |                | _ | E                  | <u></u> |   | کد ۲VV                 |  |
| LOGO                      | )  |   | نشگاه دامغان   | د |                    |         |   | تاریخ انقضای کارت      |  |
| ۷,۳۶۰,۰                   |    |   | غ تراكنش(ريال) | م | <b>*</b> **        | 113     |   | کد امنیتی              |  |
| 1126956                   | ٧١ |   | اره پڏيرنده    | ش |                    |         | _ | انفيل                  |  |
| MMHYA                     |    |   | ناره سفار ش    | ش |                    |         |   |                        |  |
| golestan.dv.ac.ir آخرس وب |    | л | انصراف         |   | رداخت              | ÷       |   |                        |  |
|                           |    |   |                |   |                    |         |   |                        |  |

با کلیک بر روی گزینه ی پرداخت وارد صفحه تایید مبلغ پرداختی می گردید که با تایید آن صفحه جواب بانک مطابق شکل زیر نمایان می گردد:

| شماره دانشجویی :                     |                                          |
|--------------------------------------|------------------------------------------|
| نام خانوادگی و نام :                 |                                          |
| مقدار پرداخت(ریال) : ۱۰۰             |                                          |
| شناسه پرداخت در سیستم گلستان : ۱۲۱۵۴ |                                          |
| شعاره پیگیری بانک : ۱۹۰۰۲۴ ۰۰۰۰۰     |                                          |
| بازگشت به سیستم گلستان               |                                          |
|                                      |                                          |
|                                      | پرداخت الكترونيكى با موفقيت صورت پذيرفت. |

در صورتی که عملیات پرداخت الکترونیکی با موفقیت انجام شود همانند شکل بالا پیغام " پرداخت الکترونیکی با موفقیت صورت پذیرفت" نهایش داده می شود در غیر اینصورت مجددا برای انجام پرداخت الکترونیکی با رفع مشکلی که از طرف بانک اعلام شده است سعی نهاید. در هر صورت با کلیک برروی گزینه بازگشت به سیستم گلستان وارد صفحه "پرداخت های الکترونیکی دانشجو" شوید که درجدول پایین فرم مطابق شکل زیر یاسخ بانک مشخص است:

|                                                      | 🥘 پرداختهای انکترونیکی دانشجو                                                                                                    |
|------------------------------------------------------|----------------------------------------------------------------------------------------------------|
|                                                      | ترم پرداخت (۲۸۸۱ 🔋 ترم اول سال تحصیلی ۸۹-۸۸                                                                                                    |
|                                                      | شماره دانشجو المسمور المسمور الم                                                                                                    |
|                                                      | پرداخت بابت 🕺 شهریه پذیرش اینترنشی 💌                                                                                                    |
|                                                      |                                                                                                    |
|                                                      |                                                                                                    |
| خطای بانک برای عدم موفقیت در پرداخت                  | مبنغ پرداختی ا                                                                                                    |
| مت درسی محدد بر داختر بر روز بطر مربطه کار 🖌 دمارند. | د. میاردی که تحت ستین تراسخ دانک، خطابی محید دارد، در صیرت اندو بی تیاندد ه                                                                                                    |
|                                                      | ار سوردی کے سے میں چک جسے ہیں وہو، ارد اور طروع می طرح ہے ج<br>اور اور اور ایک اور اور اور اور اور اور اور اور اور اور                                                                                                    |
|                                                      | אבויי איז אנול שייש טעע שייש טעע שייש אנוא אבויי איז איז אווי איז אוויא איז אוויא אוויא אוויא איז איז איז איז א                                                                                                    |
| انامشخص است)                                         | · · · · · · · · · · · · · · · · · · ·                                                                                                    |
| 1.51.7                                               |                                                                                                    |
|                                                      | numere and the state of the state of the sta |
|                                                      |                                                                                                    |
| پاسخ بانک در موفقیت آمیز بودن پرداخت                 |                                                                                                    |
|                                                      |                                                                                                    |
|                                                      |                                                                                                    |
|                                                      |                                                                                                    |
| وارد مرحله بعدی شوید.                                | پس از اینکه پرداخت الکترونیکی با موفقیت انجام شد با کلیک برروی دکمه ی                                                                                                    |
| خگوب افاد به سوال های نظسنجی" می شویددر این بنجره با | ۹. در ادامه با انتخاب درسشنامه بمداشتی، فرهنگی و وارد فرم "باس                                                                                                    |
|                                                      |                                                                                                    |
| -                                                    | 11 ( ) · · · · · · · ·                                                                                                    |
| نظر شده و به سوالات آن پاسخ دهید.                    | کلیک روی گزینه "ا <b>نتخاب</b> " مطابق شکل زیر وارد پرسشنامه مورد                                                                                                    |
| نظر شده و به سوالات آن پاسخ دهید.                    | کلیک روی گزینه "ا <b>نتخاب</b> " مطابق شکل زیر وارد پرسشنامه مورد                                                                                                    |
| نظر شده و به سوالات آن پاسخ دهید.                    | کلیک روی گزینه " <b>انتخاب</b> " مطابق شکل زیر وارد پرسشنامه مورد<br>۸ منوی کاربر ( x پاستگویی افراد به سوالهای نظرسنجی                                                                                                    |
| نظر شده و به سوالات آن پاسخ دهید.                    | کلیک روی گزینه " <b>انتخاب</b> " مطابق شکل زیر وارد پرسشنامه مورد<br>۸ <u>منوی کاربر</u> ۲ پاستگویی افراد به سوالهای نظرسنجی<br>آس داستگری افراد به سوالهای نظرسنجی                                                                                                    |
| نظر شده و به سوالات آن پاسخ دهید.                    | کلیک روی گزینه " <b>انتخاب</b> " مطابق شکل زیر وارد پرسشنامه مورد<br>ه منوی کاربر × پاسنگویی افراد به سوالهای نظرسنجی<br>آ پاسنگویی افراد به سوالهای نظرسنجی                                                                                                    |

| ių 🕰          | ر مجموعه و پاسخگویی به آن، بر روی سطر مربوطه کلیک نمایید | مايش سوالات ه | جهت ن |
|---------------|----------------------------------------------------------|---------------|-------|
| استاد / اداره | شرح پرسشنامه                                             | وضعيت         | رديف  |
|               | پایش و سنجش توانمندیها، مهارتها و علائق دانشجویان        | انتفاب        | >     |

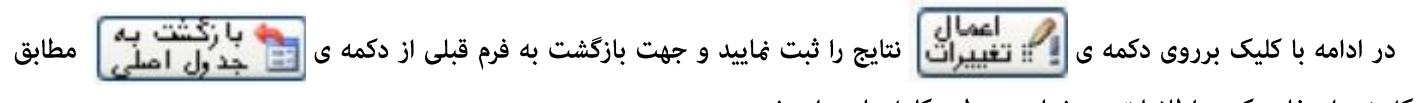

شکل زیر استفاده کنید. اطلاعات پرسشنامه به طور کامل باید وارد شود.

|   | ی نظرسنجی                                                                                                    | 🥑 پاسخگویی افراد به سوالها                                                                                     |
|---|----------------------------------------------------------------------------------------------------|----------------------------------------------------------------------------------------------------|
|   | جهت ثبت نهایی پاسخها از گزینه "اعمال تغییرات" استفاده نمایید.                                                                                                    | بازگشت به<br>جدول اصلی                                                                                         |
|   | بسمه تعالم                                                                                                    | Ŵ                                                                                                    |
|   | پايش و سنجش توانمنديها، مهارتها و علائق دانشجويان جديد الورود                                                                                                    | م موری اسلامی ایران<br>و زارت علوم تحقیقات و فناور می                                                          |
|   |                                                                                                    | دانشجوي گرامي:<br>با سلام،                                                                                     |
|   | گاه صمیمانه تبریک می گوییم، این برسشنامه به منظور شناسایی علاقه مندی ها و استعدادهای شما، طراحی و تنظیم شده است تا<br>با سلایق و توانایی های دانشجویان، امور دینی، فرهنگی، اجتماعی، هنری و فوق برنامه خود را با همکاری شما، برنامه ریزی و اجرا<br>به پرسش ها، پاسخ دهید. | بذیرفته شدن شما را در این دانش<br>دانشگاه بتواند از این طریق، متناسب<br>کند. خواهشمندیم به دقت و صبوری         |
|   | © فرزند شـهيد © جانباز © فرزند جانباز © همسر جانباز © آزاده © فرزند آزاده © رزمنده ©                                                                                                    | مشخصات ايثارگري<br>خانواده شهيد 🏾 همسر شهيد                                                                    |
|   | ـابقات و جشنواره هاي علمي، فرهنگي و ورزشـي ملي و بين المللي شـركت داشـته ايد؟ بلي © خير ©<br>٩ ـ اول © دوم © سـوم © تقديرنامه ©<br>:                                                                                                    | افتخارات: آیا تاکنون در المپیادها، مس<br>موفق به کسب چه رتبه ای شده اید؟<br>عنوان المپیاد، حشنواره ، مسابقه و. |
|   | اشته اید؟ بلغی © خیر ©<br>فعال © مدت حضور در بسیج به ماه:                                                                                                    | آیا دربسیج مدرسه یا محله فعالیت دا<br>نوع فعالیت بسیج: عادی ◎                                                  |
| * |                                                                                                    | العداد                                                                                                    |

۱۰. در این مرحله دانشجو فرم های اخذ تعهد را چاپ نموده تا در زمان مراجعه حضوری جهت پذیرش قطعی به دانشگاه تحویل دهد. جهت چاپ این فرم ها، گزارش ها و فرم های دیگر در سیستم گلستان به این صورت عمل نمایید در ابتدا برروی گزینه حکیت به چاپ این فرم ها، گزارش ها و فرم های دیگر در سیستم گلستان به این صورت عمل نمایید در ابتدا برروی گزینه کرینه کرده در کرده در پنجره ی ظاهر شده، از منوی File گزینه ی Print را مطابق شکل زیر انتخاب کنید.

| File File File View Favorites Tools                                                                                                    | Help                                                                             |  |  |
|----------------------------------------------------------------------------------------------------|----------------------------------------------------------------------------------|--|--|
| New Tab     Ctrl+T     Duplicate Tab     Ctrl+K     New Window     Ctrl+N     New Session                                                                                                    | ۲.از منوی File گزینه<br>Print راانتخاب نمایید.                                   |  |  |
| Open Ctrl+O<br>Edit with Microsoft Office Word                                                                                                    |                                                                                  |  |  |
| Save As<br>E Close Tab Ctrl+W                                                                                                    | بر گ تقاضانامه برای بهتره مندی از مزایای آموزش رایا<br>شدگاه در آذومه، ودودی تعم |  |  |
| Print Ctrl+P                                                                                                    |                                                                                  |  |  |
| Print Preview<br>Send<br>Import and Export                                                                                                    | ریاست محترم دانشگاه / موسسه آموزشی                                               |  |  |
| Properties<br>Work Offline                                                                                                    | اینجانب م ۱۳۶۶ به شما                                                            |  |  |
| د مذانه حقمة. كيفر عدم م شناسي آزمون ورودي تحصيلات تكميلي (دوره دكتري) سال١٣٩٠كه با اطلاع<br>م ١.گزينه «آماده سازي جهت متحصيل اطفال محمانات اسانات كه در جاسه محد خر ١٣/١/٩٧ شمداي انقلاب جميدد: |                                                                                  |  |  |
| زایای آموزش رایگان طبق قانون مذکو⊻<br>ا                                                                                                    | قب چاپ» را کلیک نمایید. مند هستم در طول تحصیل دوره دکتری از م                    |  |  |
| Prints this page.                                                                                                    | 4a - 🔍 100% - 💥                                                                  |  |  |
| <u> </u>                                                                                                    | الله الله الله الله الله الله الله الله                                          |  |  |

**نکته :** ممکن است این مرحله شامل چندین فرم باشد، پس دقت کنید حتما به شیوه بیان شده پرینت گرفته شود تا کلیه صفحات مورد نیاز پرینت گرفته شود تا در ثبت نام حضوری دچار کسری مدارک نگردید.

۱۱. در مرحله ی بعد دانشجو در صورت اطمینان از صحت اطلاعات وارد شده آنهارا تایید کرده و اقدام به چاپ فرم مشخصات کامل دانشجو میکند و در روز مراجعه حضوری به دانشگاه ارائه می ن*م*اید.

نکته : در این مرحله پس از تایید اطلاعات، دیگر اجازه تغییر در اطلاعات ارسالی را نخواهید داشت پس در صورت اطمینان کامل از اطلاعات وارد شده گزینه " بلی" را انتخاب کنید.

|                                                                                                    | چاپ فرم مشخصات کامل دانشچی                                                                                        | ×                                                                                                    |
|----------------------------------------------------------------------------------------------------|----------------------------------------------------------------------------------------------------|----------------------------------------------------------------------------------------------------|
| نخواهد بود. عواقب ناشی از<br>لی به عهده شخص دانشجر<br>هستید ؟<br>در صورت نیاز به ویرایش اطلاعات<br>وارد شده گزینه «خیر» را کلیک<br>نمایید و به فرم مورد نظر رفته و | اطلاعات وارد شده قبلی قابل تغییر<br>کلیه مراحل تحصیلی و فارغ التحصیا<br>نده در مراحل مختلف پذیرش مطمئن<br>بلی خیر | در صورت انجام این مرحله،<br>- عدم صحت اطلاعات فوق در<br>- می باشد .<br>- آیا از صحت اطلاعات وارد ش<br>در صورت عدم نیاز به ویرایش<br>اطلاعات و بمنظور تایید آنها<br>گزینه «بله» را کلیک نمایید. |
| اطلاعات را ویرایش نمایید.                                                                                                    |                                                                                                    | ريد بېد را ميد ماييد.                                                                                                    |

| دانشگاه دامغان                                    |                                                                                             |                                                   |                                                     |  |
|---------------------------------------------------|---------------------------------------------------------------------------------------------|---------------------------------------------------|-----------------------------------------------------|--|
| زمان: ۰۷ : ۱۲ – ۰۷/۹۱/۰۹                          | دانشجو در                                                                                   | اطلاعات ثبت شده توسط                              |                                                     |  |
| صفحه : ۱ از ۱                                     | رى                                                                                          | پذيرش غير حضو                                     | شماره گزارش: ۱۸۰۰                                   |  |
|                                                   |                                                                                             |                                                   | شماره دانشجو : ۹۱۲۰۰۰۰                              |  |
|                                                   | سی دوره: روزانه                                                                             | مقطع: کارشن                                       | <i>ر</i> شته تحصیلی: مهندسی صنایع                   |  |
|                                                   |                                                                                             |                                                   | شما <i>ر</i> ه داوطلبی : <b>- ۱۲۵</b>               |  |
|                                                   | نام پ <i>در</i> :                                                                           | نام خانوادگی : <sub></sub>                        | نام :                                               |  |
|                                                   | نام انگلیسی پدر :                                                                           | نام خانوادگی انگلیسی :                            | نام انگلیسی :                                       |  |
|                                                   | شما <i>ز</i> ه ملی :                                                                        | شماره شناسنامه :                                  | تاريخ تولد :                                        |  |
|                                                   | ملیت : ایرانی                                                                               | جنسیت : مرد                                       | دين : اسلام                                         |  |
|                                                   |                                                                                             |                                                   | وضع تاهل : مجرد                                     |  |
|                                                   |                                                                                             | خدمت                                              | وضع نظام وظيفه : دا <i>ر</i> ای کا <i>ر</i> ت پايان |  |
| سید تاییدیه تحصیلی: ۱۲۵۶۳۰ ماریخ (سید: ۱۳۹۱/۰۹/۰۷ |                                                                                             | شما <i>ر</i> ه <i>ر</i> سید تاییدیه تحصیلی : ۵۶۳۰ |                                                     |  |
| پست الکترونیکی :                                  |                                                                                             | محل صدور شناسنامه : دامغان                        | محل تولد : دامغان                                   |  |
| دپستى : ۶۵۹۸۳۲۵۹۵                                 | تلفن همراه: ۰۹۱۹۰۰۰۰ ک                                                                      | شما <i>ر</i> ه تلفن : ۵۲۵۱۳۹۰                     | پیش شما <i>ر</i> ہ تلفن : ۲۳۲ -                     |  |
|                                                   | نوع محل سکونت : استیجاری محل سکونت : دامغان شهر ک یهارستان کوچه یاس ساختمان مروارید پلاک ۲۰ |                                                   |                                                     |  |
| نبه در سهمیه :<br>) 🐴 🎑                           | سهمیه قبولی : منطقه دو<br>مهمیه قبولی : منطقه دو                                            |                                                   | کروه آزمایشی: <i>ر</i> یاضی و فیزیک<br>۱۹ ۱ ۱       |  |

۱۲. در مرحله آخر دانشجو گواهی پذیرش غیر حضوری خود را چاپ کرده و در مراجعه حضوری تحویل دانشگاه می دهد. **تاریخ مراجعه** حضوری جهت تحویل مدارک در گواهی مشخص شده است. درضمن مدارک لازم جهت ارائه به دانشگاه نیز مشخص شده است.

|   |                                                                                         |                |                                              |                    | 4                               |
|---|-----------------------------------------------------------------------------------------|----------------|----------------------------------------------|--------------------|---------------------------------|
|   |                                                                                         |                | نام :                                        |                    | نام خانوادگی :                  |
|   |                                                                                         |                |                                              | 917.               | شماره دانشجویی : ۰۰۰۰           |
|   |                                                                                         |                | د <b>وره :</b> روزانه                        |                    | مقطع : كارشناسي                 |
|   |                                                                                         |                |                                              |                    | رشته : مهندسی صنایع             |
|   |                                                                                         |                |                                              |                    |                                 |
|   |                                                                                         |                | بر را دنبال کنید:                            | (زم است مراحل زی   | پذیرش شما با موفقیت انجام شد.لا |
|   |                                                                                         |                | بیل به دانشگا <mark>ه در</mark> زمان مراجعه. | و و امضاء آن و تحو | - چاپ فرم مشخصات کامل دانشج     |
|   |                                                                                         |                | ذكور با ذكر تاريخ امضاء .                    | ، و امضاء مدارک م  | - چاپ فرمهای مربوط به اخذ تعهد  |
|   |                                                                                         |                | مدارک ذکر شده است .                          | ، در بخش کسری ه    | - آمادہ سازی مدارک مورد نیاز کہ |
|   |                                                                                         |                |                                              |                    |                                 |
|   |                                                                                         |                |                                              |                    |                                 |
|   |                                                                                         |                |                                              |                    |                                 |
|   |                                                                                         |                | کسری مدارک                                   |                    |                                 |
|   |                                                                                         |                |                                              |                    | 1 1                             |
| - | 1                                                                                       | -              | س دانشگاه تحویل داده سود .                   | جعه به واحد پديره  | لازم است مدار ت زیر در زمان مرا |
|   | نوع اقدام                                                                               | تعداد          |                                              | مدرک               |                                 |
|   | اقدام شود                                                                               | ٨              |                                              |                    | عکس                             |
|   | اصل یا گواهی پایان دوره ۳ ساله متوسطه (دیپلم) نظام جدید آموزش متوسطه حاوی م۱۰ اقدام شود |                |                                              |                    |                                 |
|   | اقدام شود                                                                               | ۱              | ی تایید شده آن به انضمام یک برگ              | انشگاهی یا گواه    | اصل گواهینامه پایان دوره پیش د  |
| _ | اقدام شود                                                                               | )              | ان                                           | ازتمام صفحات آ     | اصل شناسنامه و یک برگ فتوکیی    |
| 9 | 🐴 👔                                                                                     | مضحـه<br>فيلتر | ت اجرای<br>د وباره                           | 🔁 ڈینڈر            | 🕨 ۲۹ 🎯 جهت چاپ                  |

#### تذكرات:

- مراحل پذیرش به ترتیب ذکر شده در بالا باید انجام گیرد.
- ۲. ارائه فرم های تعهد، مشخصات کامل دانشجویان و گواهی پذیرش غیرحضوری در زمان مراجعه حضوری <mark>الزامی</mark> است.
- ۳. مدارک لازم جهت ارائه به دانشگاه به صورت حضوری در گواهی پذیرش غیرحضوری موجود می باشد که در تاریخ مندرج در این گواهی باید به دانشگاه ارائه گردد.